### Classe CENTRA

Procédure d'accès aux enregistrements publics

# Se connecter à centra

• Adresse de connexion :

http://formationdespersonnels.ac-nancymetz.fr/FOAD/ACCUEIL.html

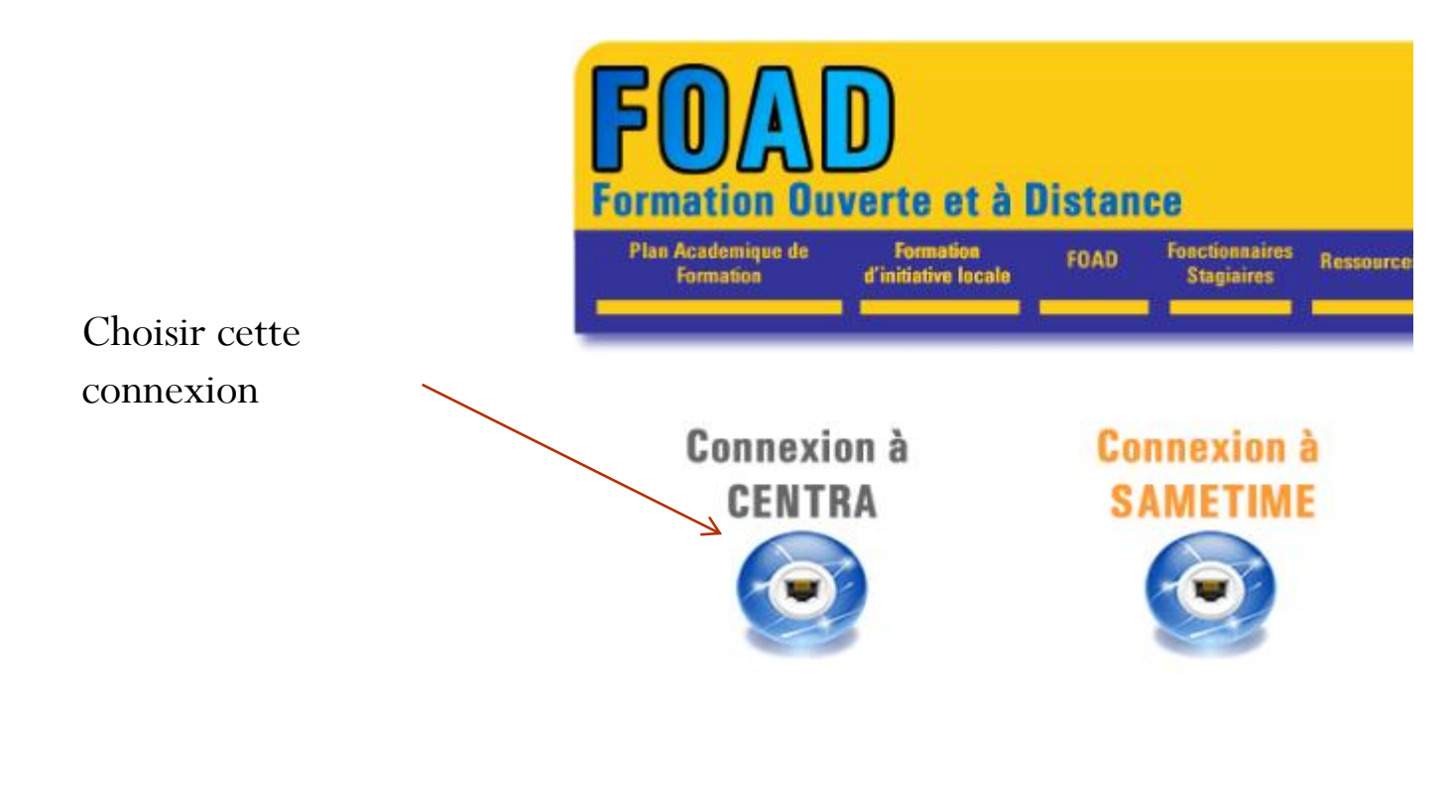

## S'identifier

Votre adresse académique

Télécharger le document légal des conditions d'utilisation du service Centra.

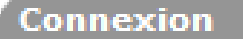

Si vous êtes déjà enregistré, connectez-vous à Saba Centra 7.

Le système n'a pas pu vous connecter. Vérifiez si votre nom d'utilisateur et mot de passe sont corrects.

Connexion: cedric.jacquemet@ac-nancy

Connexion

Mot de passe: ••••••

Mémoriser mes données de connexion

Vous avez oublié votre mot de passe?

Votre mot de passe de messagerie

## Accès aux enregistrements

sur le titre :

Enregistrements publics

### Une fois connecté, cliquer Saba Centra<sup>®</sup> Live

#### Cedric Jacquemet nancy-metz

Mon planning

Evénements publics Enregistrements publics Participer à une réunion Créer une réunion Inscription Catalogue Mon profil Téléchargement Outils

### Mon planning

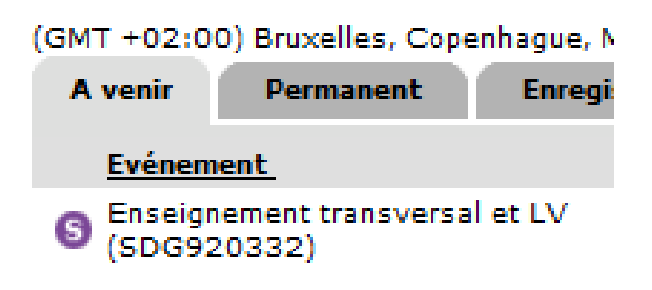

### Sélectionner un enregistrement

|   | nregistrements: 41-60 sur 75 |                                               |               | A   | fficher par page: 20         | < Page: 3 | ▼ sur 4 ≥        |
|---|------------------------------|-----------------------------------------------|---------------|-----|------------------------------|-----------|------------------|
| ī | Date                         | Evénement                                     |               |     | <u>Présentateur</u>          | Durée     | Action           |
|   | 11/3/08                      | Macoumba_02                                   |               |     | Pascal Pallez                | 00:15:36  | Visionner        |
|   | 22/5/12                      | Maths-Sciences-filières santé et hygiène      |               |     | Nathalie Rezon <del>ja</del> | 02:10:59  | Visionner        |
|   | 15/2/11                      | Nouveautés AFFELNET6 DIR-départements<br>2010 | experimentate | urs | Celine DEZAN                 | 01:51:21  | Visionner        |
|   | 24/2/12                      | nouveautés-AFFELNET-2012                      |               |     | Ghislaine Kremer             | 02:23:55  | Visionner        |
|   | 8/3/12                       | SBSSA-Bac Pro SPVL                            |               |     | Anne-Marie MESSE             | 02:16:00  | Visionner        |
|   | 17/1 Fa                      | ire défiler les pages 🧹                       | )1-12         |     | Cedric<br>Dziubanowski       | 02:23:54  | Visionner        |
|   | 22/1 pc                      | our obtenir                                   |               |     | Didier Wolff                 | 02:48:38  | Visionner        |
|   | 15/4                         | nregistrement                                 |               |     | Jean-Paul Pezel              | 02:33:28  | Visionner        |
|   | 16/5                         |                                               |               |     | Jean-Paul Pezel              | 02:31:59  | Visionner        |
|   | 29/3 SO                      | ouhaité                                       |               |     | Jean-Paul Pezel              | 02:17:00  | Visionner        |
|   | 15/5/12                      | STI2D LV & Energétique - 15-05-12             |               |     |                              | 02:31:37  | Visionner        |
|   | 24/3/11                      | STI2D - MathLab 22-03-11                      |               |     | Jean-Paul Pezel              | 02:41:03  | Visionner        |
|   | 21/2/11                      | STI2D - Partie 1 - 10-02-11                   |               |     | Jean-Paul Pezel              | 02:39:43  | Visionner        |
|   | 21/2/11                      | STI2D - Partie 2 DNL - 10-02-11               |               |     | Jean-Paul Pezel              | 00:13:37  | Visionner        |
|   | 21/2/11                      | STI2D - Partie 3 - 10-02-11                   |               |     | Jean-Paul Pezel              | 00:44:12  | Visionner        |
|   | 8/11/11                      | STI2D - Présentation du dispositif - 08-11-   | 11            |     | Eric Seuillot                | 01:20:46  | Visionner        |
|   | 18/9/12                      | STI2D - Projet technologique                  |               |     | Laurent Brault               | 01:50:31  | <u>Visionner</u> |
|   | 11/4/11                      | STI2D - Réseaux & Internet - 08-04-11         | [             |     | Joons Daul Dozal             | 02:33:07  | Visionner        |
|   | 18/2/11                      | STI2D - Séminaire Académique - 18-02-11       |               |     | Visionner                    | 01:13:53  | Visionner        |
|   | 7/2/12                       | STI2D - Stratégie pédagogique - 07-02-12      | l             |     | Camel Dina                   | 01:54:38  | Visionner        |